# スケジュール管理

ここでは「予定」と「実際に行った作業」の作業を管理できます

## -1 スケジュールの選択

ここで選択した作業が⑤に一覧表示されます(既定値:当日の作業)

## 2 誰が

伝票か顧客のどちらかを選択して保存します。 何もしないときは、顧客の「上様」で保存します

#### 3 いつ

作業する日を選択します 作業を保存すると、カレンダーの日付に \* が 付きます。 カレンダーの日付をクリックすると、当日の作業を④に表示します

## 4 何を

具体的な作業を記録し保存します 作業リストは各々で設定することができます

| 国F.Sago<br>①スケジュールの選択                                                             | ③いつ                                                                                                    | ④何た - ■ ×                                                                                                    |
|-----------------------------------------------------------------------------------|----------------------------------------------------------------------------------------------------|----------------------------------------------------------------------------------------------------|
| 表示方法<br>すべての作業 ·<br>・<br>・<br>・<br>・<br>・<br>・<br>・<br>・<br>・<br>・<br>・<br>・<br>・ | ↓     2024年     12月     ▶       日月火水木金土       1     2     3     4     5     6     7                                                                 | 「Pi~ 」     「Riva     「     「     「     「     「     「     「     「     「     「     「     「     「     「     「     」     「     」     町     町 |
| 保存方法<br>伝票から保存 _ 顧客から保存 _ 2 誰に                                                    | *         *           8         9         10         11         12         13         14                                                            |                                                                                                    |
| ##+610 2<br>上様<br>フリガナ ウェ                                                         | 15         16         17         18         19         20         21           22         23         24         25         26         27         28 | 作業日<br>作業時間<br>作業時間                                                                                                    |
| 検索 戻す 顧客カード                                                                       | <b>29 30 31</b> 1 2 3 4                                                                                                    |                                                                                                    |
|                                                                                   | 5 6 7 8 9 10 11                                                                                                    | 終了國                                                                                                    |
| 作業名         名前         作業日           引取         2024/12/02 から                     | 作業時間         作業内            ちょうど                                                                                                    | 部 日本語 「 担当者」 「 終了」 創除 」 表示 「                                                                                                    |
|                                                                                   | ⑤表示                                                                                                    |                                                                                                    |
|                                                                                   |                                                                                                    |                                                                                                    |

4-1 作業リストの作成

作業リストの項目は、独自に作成できます。 設定場所は、 
 •
 •
 •
 •
 •
 •
 •
 •
 •
 •
 •
 •
 •
 •
 •
 •
 •
 •
 •
 •
 •
 •
 •
 •
 •
 •
 •
 •
 •
 •
 •
 •
 •
 •
 •
 •
 •
 •
 •
 •
 •
 •
 •
 •
 •
 •
 •
 •
 •
 •
 •
 •
 •
 •
 •
 •
 •
 •
 •
 •
 •
 •
 •
 •
 •
 •
 •
 •
 •
 •
 •
 •
 •
 •
 •
 •
 •
 •
 •
 •
 •
 •
 •
 •
 •
 •
 •
 •
 •
 •
 •
 •
 •
 •
 •
 •
 •
 •
 •
 •
 •
 •
 •
 •
 •
 •
 •

「環境」→「基礎データ」から「進度表」をクリックします

- 2 最初に分類を追加します。追加された分類名は白色表示されます
- 3 追加された分類について、作業を追加します。
- 4 作業を追加するとき、同時に要素を追加します
- 5 追加が終了すると、選択イメージで 実際のイメージを確認できます

| 5 全表示 選                                                                                                    | 開じる                                                                                                 |
|----------------------------------------------------------------------------------------------------|----------------------------------------------------------------------------------------------------|
| 分類名     作業の表示       保険代行     2     ✓       レンタル     マ       見積     □       商談     マ       引取     ✓       部品     1       作業     マ       登録     ダ       納車     マ | 作業名     検索条件       見積なし     なし       見積     作業       見積連絡     連絡       連絡待ち     待ち       見積終了     3 |
| 入金<br>レコード: № 4 3 / 10 ト N ト ズ フィルタな<br>変更 追加 削除                                                                                                    | レコード: II < 1 / 5                                                                                    |

注)分類を追加するときは、必ず作業も追加します